## Logging Into Google Classroom Using The Google Classroom iPad App

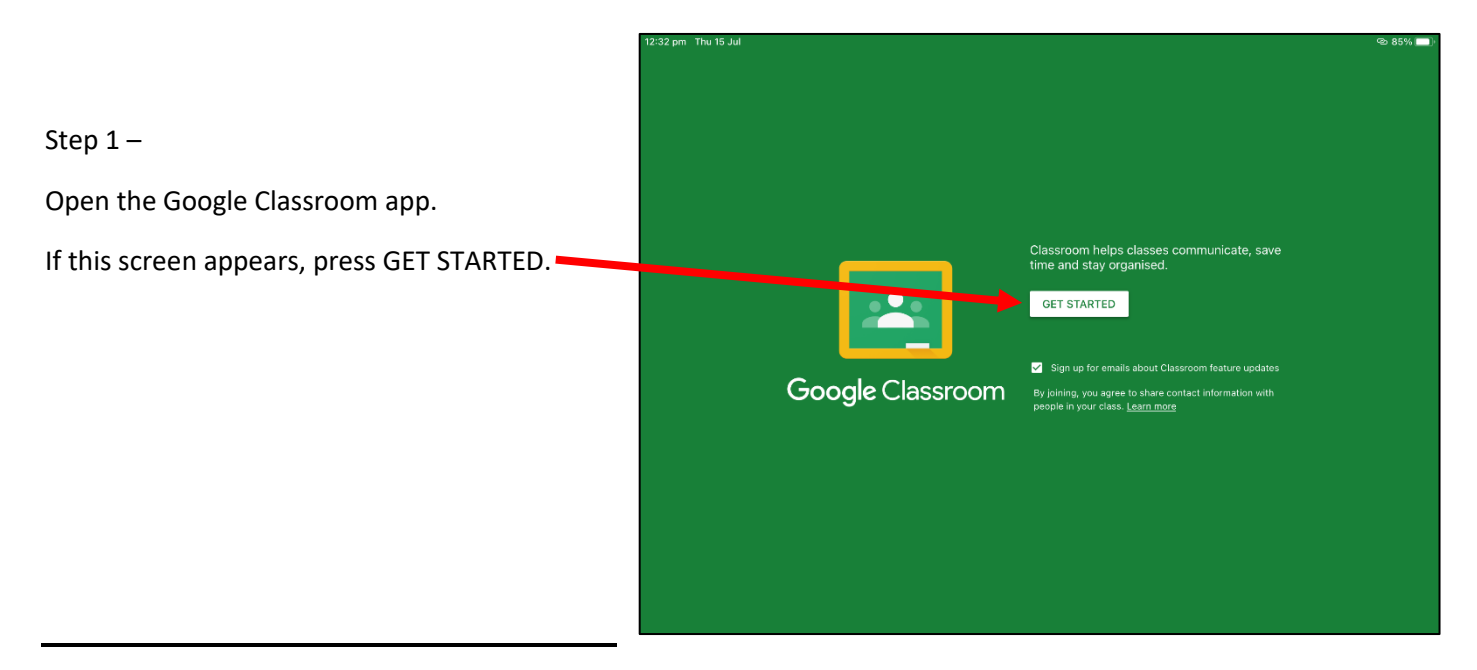

|                                                                                                    | 12:32 pm Thu 15 Jul | •ي 85%                                                                                                    |                  |
|----------------------------------------------------------------------------------------------------|---------------------|----------------------------------------------------------------------------------------------------|------------------|
|                                                                                                    |                     | × Sign in                                                                                                    |                  |
| Step 2 –                                                                                                    |                     | Google                                                                                                    |                  |
| At the Google login screen, students must <i>type</i><br>in their <b>username</b> followed by<br><b>@education.nsw.gov.au</b> |                     | Sign in<br>Use your Google Account. You'll also sign in to Google services<br>in your apps.<br>Email or phone | . save           |
| For example:<br>john.smith12@education.nsw.gov.au                                                                             | Go                  | Forgot email? Create account Next                                                                             | pdates<br>1 with |
| Then <i>press</i> <b>next</b> .                                                                                               |                     |                                                                                                    |                  |

|                                                                                                    | X Sign in                                                                      |
|----------------------------------------------------------------------------------------------------|--------------------------------------------------------------------------------|
| Step 3 –                                                                                                    | Login with your DoE account                                                    |
| The DoE (Department of Education) login box<br>will appear.<br>Students <i>type</i> their <b>username</b> in the first box<br>and their <b>password</b> in the second box. | User ID<br>Example jane citizen1<br>Password<br>Log in<br>Ergot your password2 |
| Then <i>press</i> Log in.                                                                                                    | Have trouble logging in?                                                       |

12:32 pm Thu 15 Jul

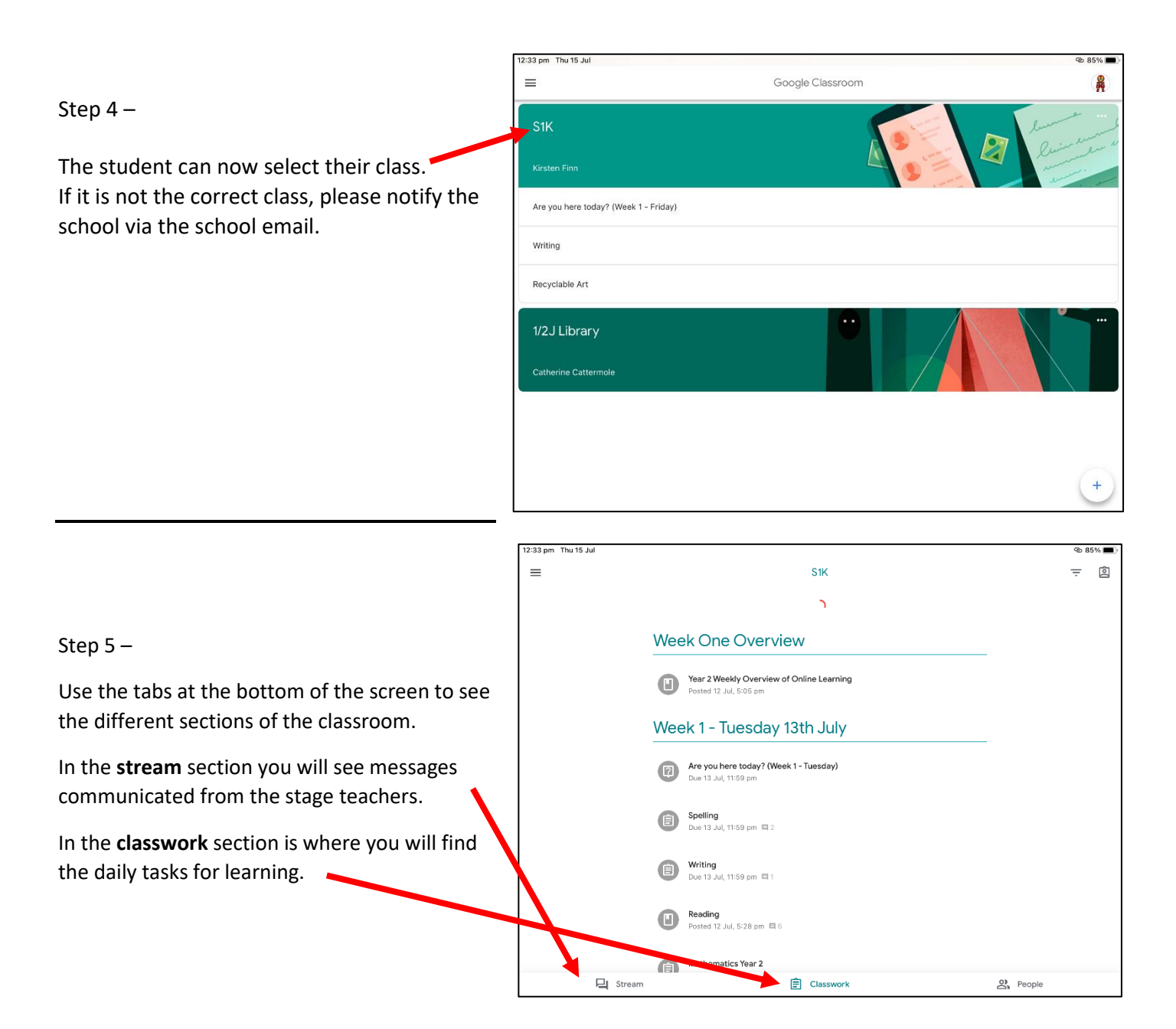

## Adding A Sibling Account Using The Google Classroom iPad App

|                                                  | 12:33 pm Thu 15 Jul |                                                                     | ବ୍ଧ ୫  | 5% 🔳 |
|--------------------------------------------------|---------------------|---------------------------------------------------------------------|--------|------|
|                                                  | =                   | S1K                                                                 | Ŧ      | ģ    |
|                                                  |                     | ۲.<br>L                                                             |        |      |
| Step 1 –                                         | Wee                 | k One Overview                                                      |        |      |
| Press on the three lines in the top left corner. | ٩                   | Year 2 Weekly Overview of Online Learning<br>Posted 12 Jul, 5:05 pm |        |      |
|                                                  | Wee                 | ek 1 - Tuesday 13th July                                            |        |      |
|                                                  | (2)                 | Are you here today? (Week 1 - Tuesday)<br>Due 13 Jul, 11:59 pm      |        |      |
|                                                  | (                   | Spelling<br>Due 13 Jul, 11:59 pm 🖾 2                                |        |      |
|                                                  | (                   | Writing<br>Due 13 Jul, 11:59 pm 🖾 1                                 |        |      |
|                                                  | ۵                   | Reading<br>Posted 12 Jul, 5:28 pm 🔲 6                               |        |      |
|                                                  | A                   | Mathematics Year 2                                                  |        |      |
|                                                  | 📮 Stream            | E Classwork                                                         | People |      |

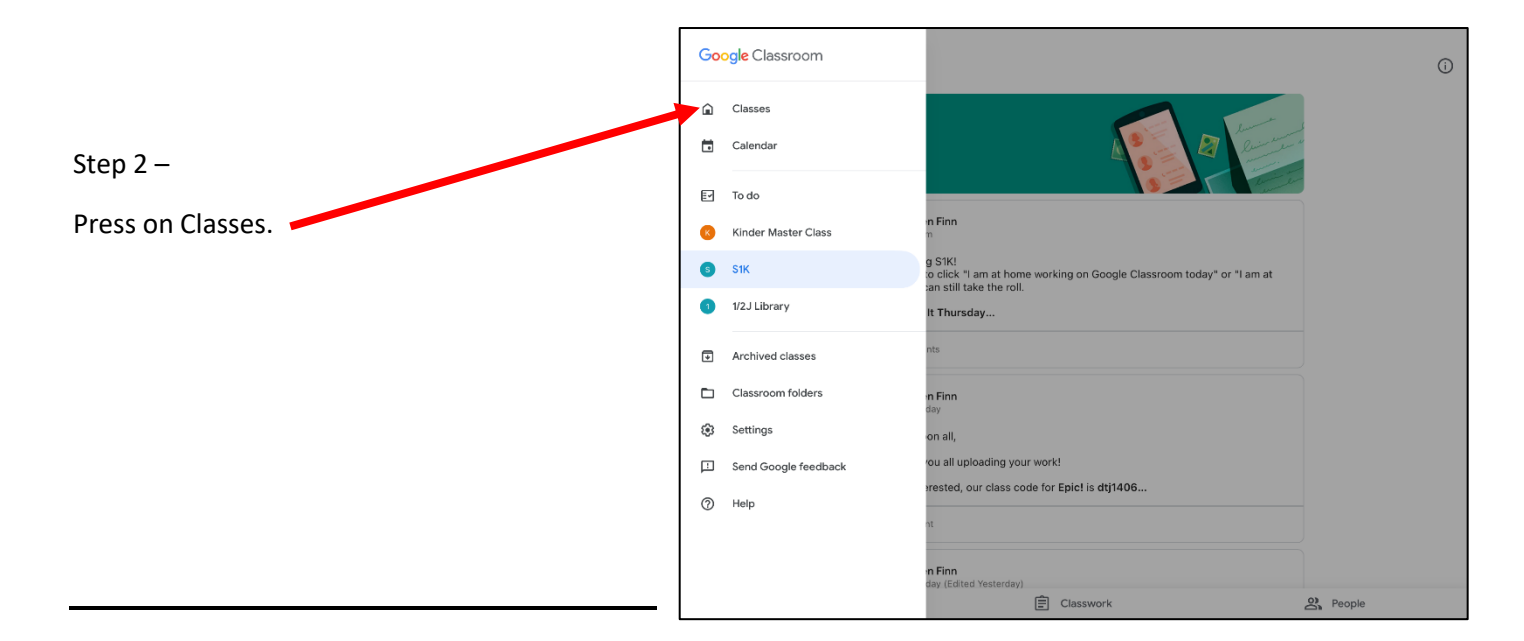

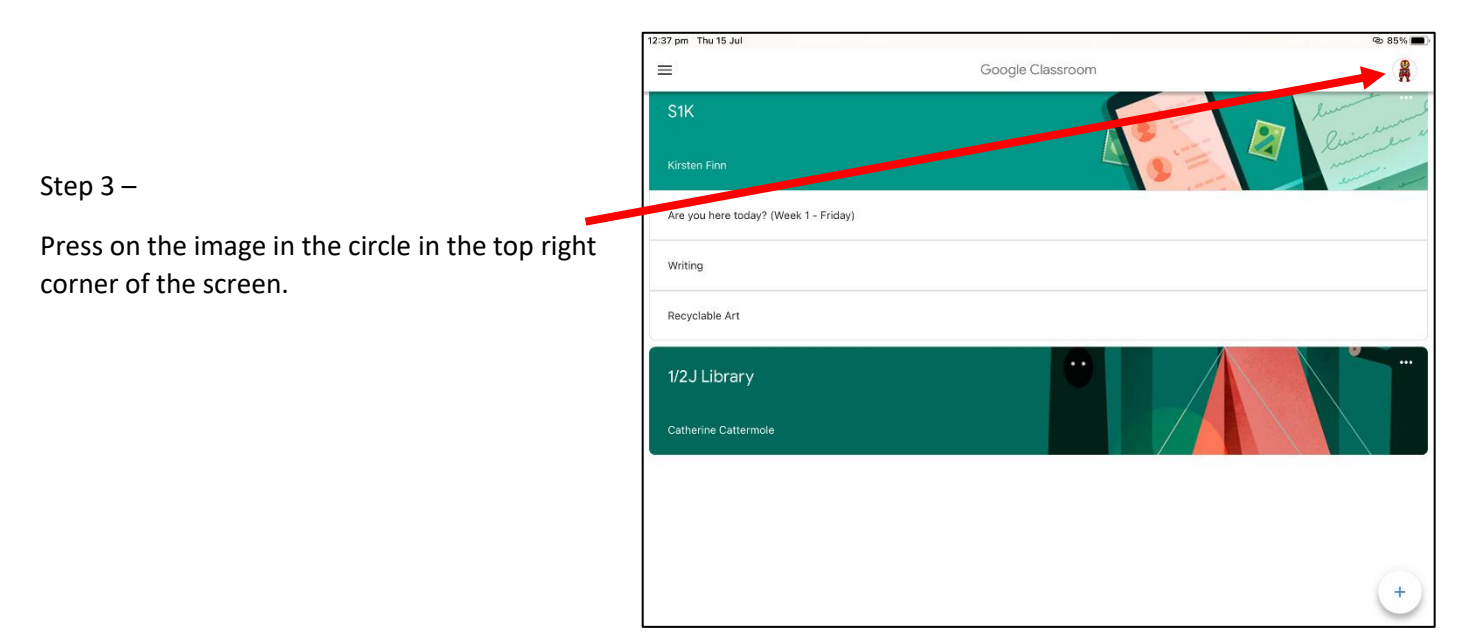

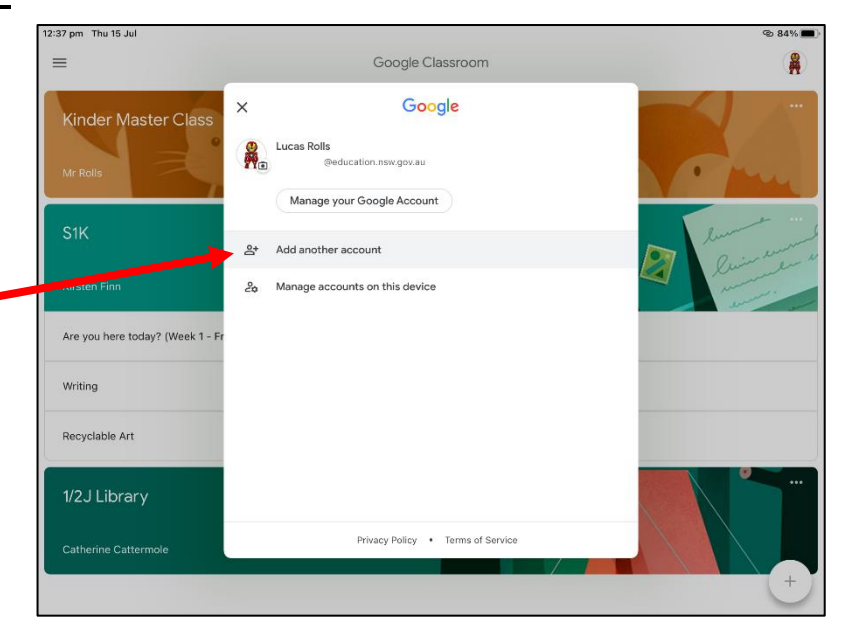

Step 4 –

Click on add another account.

Then follow the steps for 'logging into google \_ classroom'.

When you need to change back to the previous sibling account, follow these 4 steps again but instead click on the siblings account that will appear in this screen.